## **Connecting to Zoom Using Your Mobile Device**

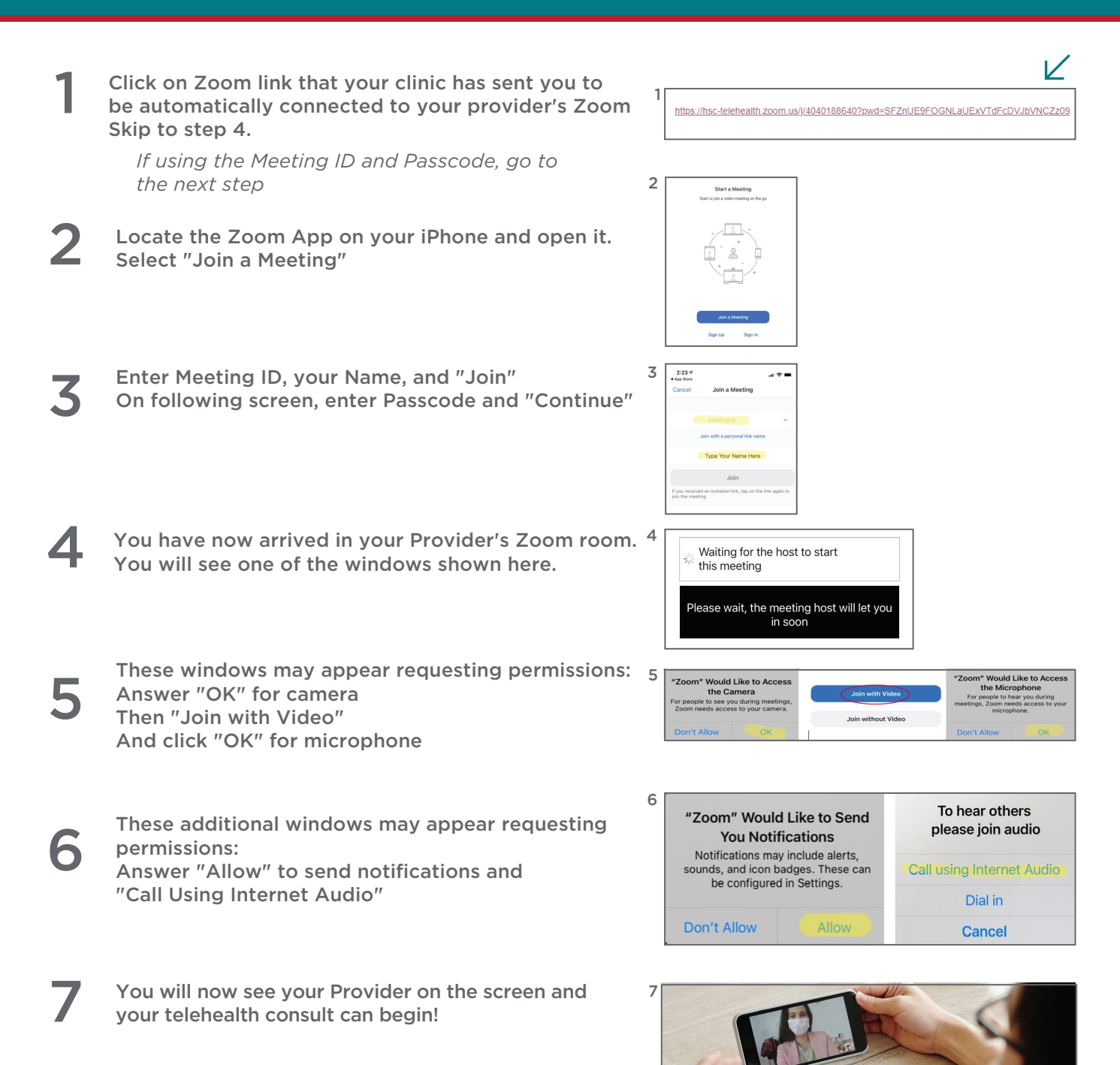